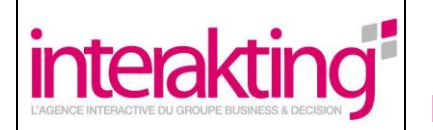

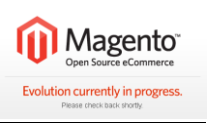

| Magento                    | Référence              | Magento_2009-12-16_MANUEL D'INSTALLATION ET<br>D'UTILISATION DU MODULE INTERAKTING<br>SLIDER_v3.2.doc |  |  |  |  |  |  |
|----------------------------|------------------------|----------------------------------------------------------------------------------------------------|--|--|--|--|--|--|
|                            | Date de création       | 2 octobre 2009                                                                                        |  |  |  |  |  |  |
|                            | Date de diffusion      |                                                                                                    |  |  |  |  |  |  |
|                            | Version 3.2            |                                                                                                    |  |  |  |  |  |  |
|                            |                        | Magento                                                                                               |  |  |  |  |  |  |
|                            |                        |                                                                                                    |  |  |  |  |  |  |
|                            | Manuel d'inst          | allation et d'utilisation                                                                             |  |  |  |  |  |  |
| Résumé :                   |                        |                                                                                                    |  |  |  |  |  |  |
| Manuel d'utilisation du mo | dule Interakting Slide | er à destination de la communauté Magento.                                                            |  |  |  |  |  |  |
|                            |                        |                                                                                                    |  |  |  |  |  |  |
|                            |                        |                                                                                                    |  |  |  |  |  |  |
|                            |                        |                                                                                                    |  |  |  |  |  |  |
|                            |                        |                                                                                                    |  |  |  |  |  |  |
|                            |                        |                                                                                                    |  |  |  |  |  |  |
|                            |                        |                                                                                                    |  |  |  |  |  |  |
|                            |                        |                                                                                                    |  |  |  |  |  |  |
|                            |                        |                                                                                                    |  |  |  |  |  |  |
|                            |                        |                                                                                                    |  |  |  |  |  |  |
|                            |                        |                                                                                                    |  |  |  |  |  |  |
|                            |                        |                                                                                                    |  |  |  |  |  |  |
|                            |                        |                                                                                                    |  |  |  |  |  |  |
|                            |                        |                                                                                                    |  |  |  |  |  |  |
|                            |                        |                                                                                                    |  |  |  |  |  |  |
| Auteur(s) ;                | Validation(s) :        |                                                                                                    |  |  |  |  |  |  |
| Nom : Interakting          |                        |                                                                                                    |  |  |  |  |  |  |
|                            |                        |                                                                                                    |  |  |  |  |  |  |
|                            |                        |                                                                                                    |  |  |  |  |  |  |
|                            |                        |                                                                                                    |  |  |  |  |  |  |
| . Lestern                  |                        | no Rusinoss & Desision                                                                                |  |  |  |  |  |  |
| Inter                      | akting grou            | pe Business & Decision                                                                                |  |  |  |  |  |  |
|                            |                        |                                                                                                    |  |  |  |  |  |  |

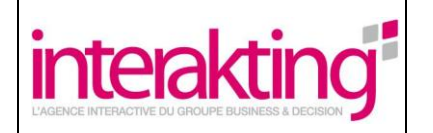

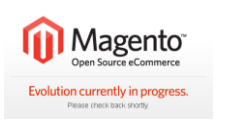

| Liste de diffusion |                    |              |
|--------------------|--------------------|--------------|
| Nom / Prénom       | <u>Société</u>     | Fonction     |
|                    | Communauté Magento | Utilisateurs |
|                    | B&D                | Pour archive |

| Mises à J  | our     |                |                       |                                                                            |
|------------|---------|----------------|-----------------------|----------------------------------------------------------------------------|
| Date       | Version | <u>Auteurs</u> | Parties modifiées     | <u>Commentaires</u>                                                        |
|            |         | Interakting    |                       |                                                                            |
| 16/12/2009 | 3.1     | Interakting    | Toutes                | Changement de la dénomination et rafraîchissement<br>des captures d'écrans |
| 31/03/2010 | 3.2     | Interakting    | Personnalisation Skin | Ajout d'un chapitre sur la personnalisation de skin                        |

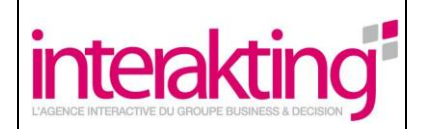

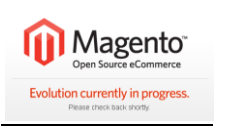

# SOMMAIRE

| 1 | Installe  | ation                                                       | 5  |
|---|-----------|-------------------------------------------------------------|----|
|   | 1.1 Insta | allation du module                                          | 5  |
|   | 1.2 Inse  | ertion du bloc dans une page                                | 6  |
|   | 1.3 Pris  | e en charge du module Interakting Slider par FONTIS WYSIWYG | 7  |
| 2 | Admin     | istration                                                   |    |
|   | 2.1 Con   | nfiguration par magasin                                     |    |
|   | 2.1.1     | Paramètres                                                  |    |
|   | 2.1.2     | Style                                                       | 9  |
|   | 2.1.3     | Enchainement                                                | 9  |
|   | 2.2 Ges   | tion du contenu                                             |    |
|   | 2.2.1     | Ajout d'une nouvelle diapositive                            |    |
|   | 2.2.2     | Gestion des diapositives                                    |    |
|   | 2.2.3     | Gestion des positions des diapositives                      |    |
| 3 | Person    | nalisation                                                  |    |
|   | 3.1 Skir  | n                                                           |    |
|   | 3.1.1     | Arborescence                                                |    |
|   | 3.1.2     | Description de l'arborescence                               |    |
|   | 3.1.3     | Découpage du Slider en div et classes CSS correspondantes   | 16 |

# **Figures**

Aucune entrée de table d'illustration n'a été trouvée.

# Tableaux

| Tableau 1 | - Description | on des d | différents | composants | d'un skir | 15 | 5 |
|-----------|---------------|----------|------------|------------|-----------|----|---|
| labioaa   | Dooonpar      |          |            | oompoounto | a an ora  |    | · |

# Images

| . 5 |
|-----|
| . 5 |
| 6   |
| 6   |
| 6   |
| .0  |
| . / |
| . 7 |
| . 7 |
| . 8 |
| . 9 |
| . 9 |
| 10  |
| 11  |
| 12  |
| 13  |
| 13  |
|     |

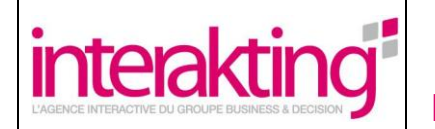

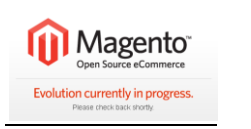

| Image 17 - Sélection de la vue magasin   | 13 |
|------------------------------------------|----|
| Image 18 - Déplacement d'une diapositive | 14 |
| Image 19 - Emplacements des Skins        | 15 |
| Image 20 - Arborescence type d'un Skin   | 15 |

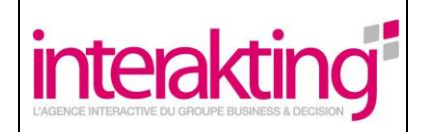

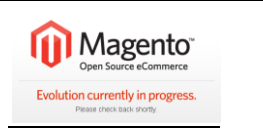

# Installation

### 1.1 Installation du module

Pour installer le module Interakting Slider, il est nécessaire d'aller dans le backoffice de Magento dans la rubrique « Système » et la sous-rubrique « Magento Connect », puis d'afficher la page correspondant à l'item « Magento Connect Manager » :

| Tableau de bord | Ventes       | Catalogue         | Clients           | Promotions                      | Newsletter | Diaporama | CMS     | Rapports |                            |       | 0                  |
|-----------------|--------------|-------------------|-------------------|---------------------------------|------------|-----------|---------|----------|----------------------------|-------|--------------------|
| Dernier message | Magento Prev | view Version 1.4. | 0.0-alpha2 is now | v available <mark>Détail</mark> | <u>s</u>   |           |         | Vous     | Mon compte                 |       | nd 5 annonce unrea |
|                 |              |                   |                   |                                 |            |           |         |          | Notifications              |       |                    |
| ableau de bord  |              |                   |                   |                                 |            |           |         |          | Outils                     | 4     |                    |
|                 |              |                   |                   |                                 |            |           |         |          | Web Services               | 4     |                    |
|                 | 11.17        |                   |                   |                                 |            |           |         |          | Design                     |       |                    |
| Total des vente | is.          |                   |                   |                                 | Comm       | nandes M  | ontants |          | Importer/Exporter          | 4     |                    |
|                 |              | 0,00€             |                   |                                 |            |           |         |          | Gérer les taux des devises | 3     |                    |
|                 |              |                   |                   |                                 |            |           |         | [        | Emails transactionnels     |       | 24 dernières h     |
| Moyenne des c   | ommandes     |                   |                   |                                 |            |           |         |          | Permissions                | A     |                    |
|                 |              | 0,00 €            |                   |                                 |            |           |         |          | Magento Connert            |       |                    |
|                 |              |                   |                   |                                 |            |           |         |          | Gestion du caci            | o Cor | nnect Manager      |
| 5 dernières co  | mmandes      |                   |                   |                                 |            |           |         |          | Gérer les maga             | er de | s extensions       |
| Client          | Arti         | cles              | Mo                | ntant global                    |            |           |         | ĺ        | Configuration              |       |                    |

### Système > Magento Connect > Magento Connect Manager

Image 1 – Sous-sous rubrique « Magento Connect Manager »

Dans l'onglet « Extensions » présent sur la page qui s'affiche, coller la clé suivante puis cliquer sur le bouton « Install » :

### magento-community/BusinessDecision\_Interaktingslider

| Mager          | ntoconnect manager                            |                         |         |
|----------------|-----------------------------------------------|-------------------------|---------|
| Extensions     | Settings                                      | Return to Admin         | Log Out |
| Install New Ex | densions                                      |                         |         |
| 1 Search for   | modules via <u>Magento Connect</u> .          |                         |         |
|                | acion key to install: magante-communit /Pusin | essDecision Interakting |         |

Image 2 - Clé d'installation Magento Connect Manager

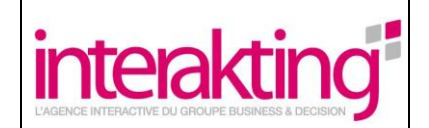

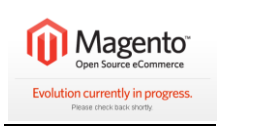

### **1.2** Insertion du bloc dans une page

A la suite de cette manipulation, l'installation du module Interakting Slider est désormais effective.

Afin d'insérer le bloc dans une page, il est nécessaire ensuite de placer le code suivant sur une page ou un bloc CMS quelconque :

{{block type="interaktingslider/interaktingslider" name="interaktingslider"}}

Par exemple l'insertion du bloc sur la page d'accueil se fait ainsi :

1. Cliquer sur la rubrique « CMS » puis sur la sous-rubrique « Gestion des pages » :

| 🍿 Magento         | ° Admin I   | Panel             | Recherche globale |                            |            |           |        |               |         |                               |
|-------------------|-------------|-------------------|-------------------|----------------------------|------------|-----------|--------|---------------|---------|-------------------------------|
| Tableau de bord   | Ventes      | Catalogue         | Clients           | Promotions                 | Newsletter | Diaporama | СМЗ    | Rapports      | Système |                               |
| 🕕 Dernier message | Magento Pre | view Version 1.4. | 0.0-alpha2 is r   | now available <u>Détai</u> | ls         |           | Gestio | n des pages   | tiq     | <mark>ue</mark> , 4 majeur, 1 |
|                   |             |                   |                   |                            |            |           | Blocs  | statiques     |         |                               |
| Tableau de bord   |             |                   |                   |                            |            |           | Gestio | n des sondage | s       |                               |

Image 3 – Rubrique « CMS » sous rubrique « Gestion des Pages »

2. Dans le tableau listant les pages, cliquer sur la ligne correspondant à la page d'accueil : « Home Page » :

| Home page | home | 2 columns with right bar | Activé | 23 août 2007 12:03:25 | 29 sept. 2009 09:42:36 | Prévis |
|-----------|------|--------------------------|--------|-----------------------|------------------------|--------|
|           |      |                          |        |                       |                        |        |

Image 4 – « Home Page »

3. Dans le champ « Contenu », insérer le code suivant : {{block type="interaktingslider/interaktingslider" name="interaktingslider"}}

| Titre de page *           | Home page                                 |                                                           |
|---------------------------|-------------------------------------------|-----------------------------------------------------------|
| Identifiant de réécriture | home                                      |                                                           |
| d'URL *                   | (ex:domaine.com/identifiant)              |                                                           |
| Vue magasin *             | Toutes les vues magasin                   | ~                                                         |
|                           | Main Website<br>Magasin 2                 |                                                           |
|                           | Magasin 2                                 |                                                           |
|                           | Default Store View                        |                                                           |
|                           |                                           |                                                           |
|                           |                                           |                                                           |
|                           |                                           |                                                           |
|                           |                                           |                                                           |
|                           |                                           | ~                                                         |
| Statut *                  | Activé                                    | ×                                                         |
| Contenu *                 | ((block type="interacting alider(interact | ingelider" name-"interaltingelider" )) sh1>Home Pages(h1> |
| Contend                   | (UIUCK IVPE- Interaktingsingerinterakt    |                                                           |
|                           |                                           |                                                           |
|                           |                                           |                                                           |

Image 5 - Edition « Home Page » sans WYSIWYG

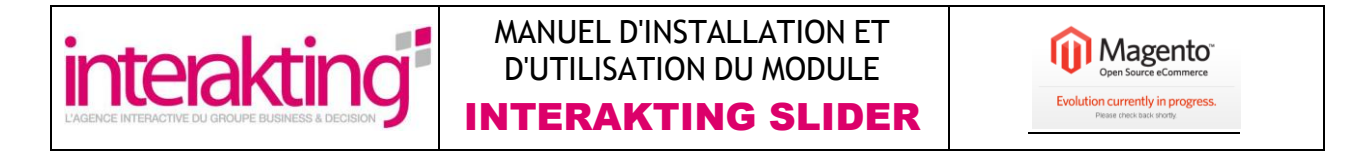

Avec l'éditeur WISIWIG il faut éditer la source en cliquant sur le bouton « Source » :

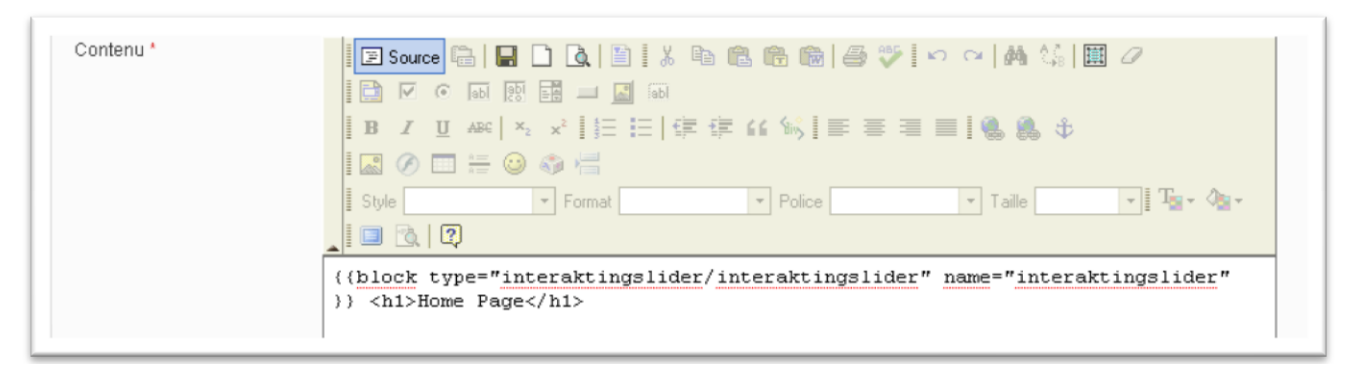

#### Image 6 - Edition « Home Page » avec WYSIWYG

Il est possible de naviguer dans les champs du formulaire de cette page, par la touche de tabulation du clavier (qui déplace le curseur du champ actif au champ suivant) et par la combinaison de touche « Maj + Tab » (qui déplace le curseur vers le champ précédent).

#### 1.3 Prise en charge du module Interakting Slider par FONTIS WYSIWYG

Dans le Back office, cliquer sur la sous-rubrique « Configuration » de la rubrique « Système ». Dans le menu de gauche de la page, cliquer sur le libellé « Wysiwyg Editors » de la partie « Frontis Extensions » :

|   | WYSIWYG Editors   |
|---|-------------------|
| • | FONTIS EXTENSIONS |
|   | Développeur       |
|   | Avancé            |
|   | Système           |
|   | Admin             |
| P | AVANCE            |

Image 7 – WYSIWYG Editors

Cliquez ensuite sur le bouton « Add textarea CSS ID » du champ « Textarea CSS ID » puis renseignez l'id suivant :

slide\_content

| Textarea CSS ID |                     |
|-----------------|---------------------|
| slide_content   | Supprimer           |
|                 | Add textarea CSS ID |

Image 8 - Ajout du CSS ID du Interakting Slider dans le WYSIWYG

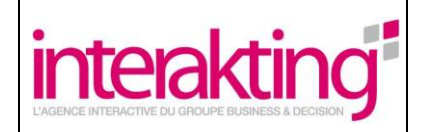

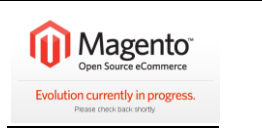

# 2 Administration

### 2.1 Configuration par magasin

La page est accessible via la rubrique « Système » et la sous-rubrique « Configuration » puis par clic sur le libellé « Interakting Slider » de la partie « Général » dans le menu situé à gauche de la page :

| Magento <sup>®</sup> Admin Pane                                   | el                           |                                |                     |                    | Recherche | globale   |                   | Conne        |
|-------------------------------------------------------------------|------------------------------|--------------------------------|---------------------|--------------------|-----------|-----------|-------------------|--------------|
| Tableau de bord Ventes Ca                                         | talogue Clients              | Promotions                     | Newsletter          | Interakting Slider | CMS       | Rapports  | Système           |              |
| Dernier message : Magento Preview V                               | /ersion 1.4.0.0-beta1 is nov | /v available <mark>Déta</mark> | <u>ails</u>         |                    |           | Vous avez | 1 critique, 4 maj | jeur, 18 min |
| Portée de la configuration courante :<br>Configuration par défaut | Interakting Sli              | der                            |                     |                    |           |           |                   |              |
| <u>Gérer les magasins</u>                                         | Paramètres                   |                                |                     |                    |           |           |                   |              |
| Configuration                                                     | Activer Diapora              | ma                             | Oui                 |                    |           |           |                   |              |
| ▶ GÉNÉRAL                                                         | Afficher le Diapo            | orama Vide                     | Oui                 |                    | ×         | *         |                   |              |
| Général                                                           | Message Diapo                | orama Vide                     | No Slide            |                    |           |           |                   |              |
| Web                                                               | Mode de défiler              | nent                           | Automatique + M     | lanuel             | ×         | •         |                   |              |
| Design                                                            | Nombre max de                | e diapos à                     | 10                  |                    |           |           |                   |              |
| Paramétrage des devises                                           | afficher en front            |                                | (10 par défaut)     |                    |           |           |                   |              |
| Adresses mail du magasin                                          |                              |                                |                     |                    |           |           |                   |              |
| Contacts                                                          | Style                        |                                |                     |                    |           |           |                   |              |
| Interakting Slider                                                | Thème                        |                                | default (Taille:    | 500x300px)         | •         | *         |                   |              |
| ► CATALOGUE                                                       |                              |                                |                     |                    |           |           |                   |              |
| Catalogue                                                         | Enchainement                 |                                |                     |                    |           |           |                   |              |
| Inventaire                                                        | Temps d'afficha              | age de                         | 5                   |                    |           |           |                   |              |
| Plan de site Google                                               | chaque diaposi               | tive (en                       | (5 secondes par dé  | faut)              |           |           |                   |              |
| Flux RSS                                                          | secondes)                    |                                |                     |                    |           |           |                   |              |
| Envoyer à un ami                                                  | Effet                        |                                | Aucun               |                    |           |           |                   |              |
| CLIENTS                                                           | Durée de l'effet             | (en                            | 500                 | 144 15             |           |           |                   |              |
| P CLIENTS                                                         | minisecondes)                |                                | (500 millisecondes) | par defaut)        |           |           |                   |              |

#### Image 9 – Rubrique « Système », sous-rubrique « Configuration » : page Diaporama

Le module Interakting Slider possède une configuration par vue magasin. La configuration de l'Interakting Slider peut être celle spécifiée par défaut ou spécifique à une vue magasin.

Il est possible de naviguer dans les champs du formulaire de cette page, par la touche de tabulation du clavier (qui déplace le curseur du champ actif au champ suivant) et par la combinaison de touche « Maj + Tab » (qui déplace le curseur vers le champ précédent).

#### 2.1.1 Paramètres

Au niveau des paramètres du diaporama, il est possible de :

- « Activer le Diaporama » : via la liste déroulante, sélectionner « Oui » ou « Non » pour activer ou non le diaporama pour le magasin sélectionné.

- « Afficher le Diaporama Vide » : Cette option permet d'afficher ou non (via le clic sur « Oui » ou « Non de la liste déroulante) le diaporama vide. Cependant, le diaporama vide, ne pourra s'afficher que s'il n'y a pas de diapositive active.

- Spécifier le « Message Diaporama Vide » : Ce champ de saisie permet de renseigner le texte qui apparaitra dans le Diaporama Vide.

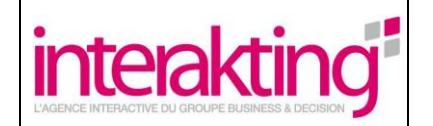

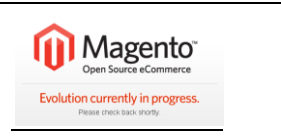

- Choisir le « Mode de défilement » : Via la liste déroulante l'utilisateur peut spécifier le mode de défilement du diaporama. Plusieurs options sont possibles :

- « Automatique » : les diapositives se succèdent les unes après les autres de façon automatique,
- « Manuel » : les diapositives se succèdent par action de l'utilisateur (clic sur le numéro de la diapositive à afficher), et
- « Automatique et manuel » : les diapositives s'affichent automatiquement les unes à la suite des autres mais l'utilisateur peut également afficher la diapositive qu'il souhaite par clic direct sur le numéro de diapositive.
- Saisir le nombre maximum de diapositives à afficher dans le diaporama en front office. Pour cela renseigner le nombre maximum de diapositives dans le champ de saisie. Par défaut, le nombre maximum de diapositive à afficher en front office est de 10 diapositives dans le diaporama.

Une fois ces éléments renseignés, valider l'ensemble par clic sur le bouton « Sauvegarder la configuration ».

#### 2.1.2 Style

Il est possible de choisir le thème du diaporama via la liste déroulante « Thème » positionnée dans la partie « Style » de la page.

Plusieurs thèmes sont ainsi possibles :

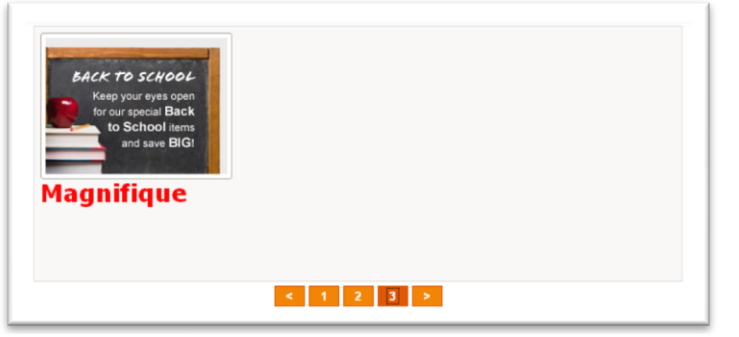

Image 10 - Thème « Default »

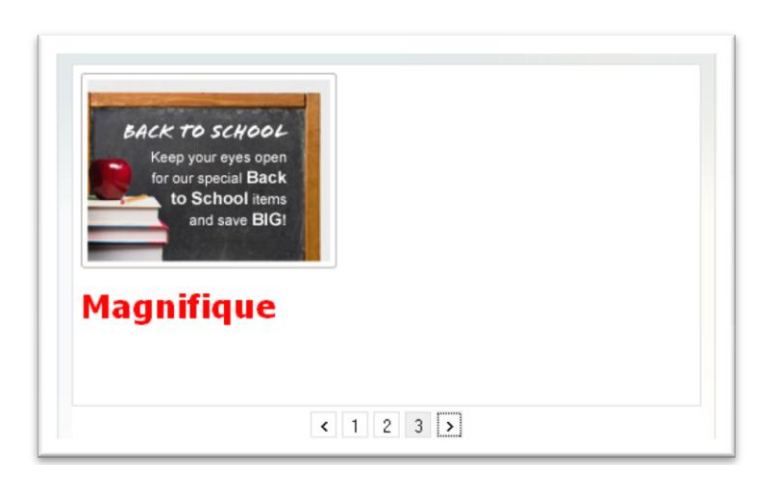

Image 11 - Thème « Blank »

Une fois le thème choisi, valider la sélection par clic sur le bouton « Sauvegarder la configuration ».

#### 2.1.3 Enchainement

Dans cette partie, il est possible de :

- Définir le temps d'affichage de chaque diapositive du diaporama (en secondes). Par défaut, le temps d'affichage est fixé à 5 secondes.
- Choisir l'effet souhaité entre chaque diapositive. Pour cela sélectionner l'effet souhaité dans la liste

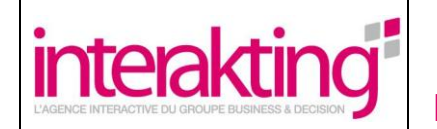

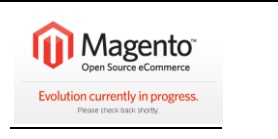

déroulante. Plusieurs effets sont possibles :

- o « Aucun » : les diapositives s'enchainent les unes à la suite des autres sans effet de transition,
- « Fondu enchainé » : la transition entre les diapositives se fait par un fondu enchainé,
- « Descendre la nouvelle diapo » : La diapositive qui suit celle active apparaitra en descendant progressivement à partir du haut du diaporama,
- « Remonter la diapo précédente » : la diapositive active disparait en montant vers le haut du diaporama.
- Définir la durée de l'effet (en millisecondes) : Il est possible de saisir dans le champ de saisie la durée de l'effet. Par défaut la valeur est fixée à 500 millisecondes.

Une fois ces éléments renseignés, valider les données par clic sur le bouton « Sauvegarder la configuration ».

### 2.2 Gestion du contenu

Le contenu du diaporama est accessible via la rubrique « Diaporama » et les sous-rubriques « Nouvelle Diapo », « Gestion des Diapos » et « Position des Diapos » :

| Tableau de bord Vente         | s Catalogu      | e Clients          | Rapports                          | Rapports Système |                    |     |           |                   |
|-------------------------------|-----------------|--------------------|-----------------------------------|------------------|--------------------|-----|-----------|-------------------|
| Dernier message : Magento     | Preview Version | 1.4.0.0-beta1 is r | iow available <mark>Détail</mark> | <u>s</u>         | Nouvelle Diapo     |     | Vous ave: | 1 critique, 4 maj |
|                               |                 |                    |                                   |                  | Gestion des Diapo  | s   |           |                   |
| Portée de la configuration co | urante :        | nterakting S       | lider                             |                  | Positions des Diap | IOS |           |                   |

Image 12 - Rubrique « Interakting Slider » de la barre de menus

#### 2.2.1 Ajout d'une nouvelle diapositive

Pour créer une nouvelle diapositive dans le diaporama, cliquer sur la rubrique « Interakting Slider » et la sousrubrique « Nouvelle Diapo » :

#### Interakting Slider > Nouvelle Diapo

Sinon, il est également possible d'afficher la page de création d'une nouvelle diapositive en cliquant sur le bouton « Nouvelle Diapo » présent en haut à droite des pages « Gestion des Diapos » et « Position des Diapos ».

Page de prévisualisation et d'édition d'une nouvelle diapositive à l'aide d'une interface de type WYSIWYG :

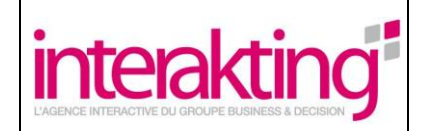

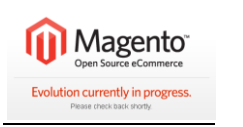

| Nouvelle Diapo         | Retour Réinitialiser Sauvegarder la Diapo     Sauvegarder et continuer à édit                                  |
|------------------------|----------------------------------------------------------------------------------------------------|
| Informations générales |                                                                                                    |
| Nom *                  |                                                                                                    |
| Vue magasin '          | Toutes les vues magasin       Main Website       Main Website       Default Store View       View 2       Skin |
| Statut *               | Désativé                                                                                                    |
| Date et heure de début | 2                                                                                                    |
| Date et heure de Fin   |                                                                                                    |
| Contenu *              | □ Source □ □ □ □ □ □ □ □ □ □ □ □ □ □ □ □ □ □ □                                                                 |
|                        |                                                                                                    |

Image 13 - Formulaire de création d'une nouvelle diapositive

Lors de la création d'une nouvelle diapositive, il est nécessaire de renseigner à minima les champs obligatoires suivants : « Nom », « Vue magasin », « Statut » et « Contenu ».

Lors de la création d'une diapositive, saisir son nom dans le champ de saisie du « Nom ».

Lorsqu'il existe plusieurs vue magasin, on peut choisir les vues auxquels on veut associer la diapositive. Pour cela sélectionner la vue magasin dans la liste des vues.

Renseigner ensuite le statut de la diapositive. Une diapositive peut être activée ou désactivée. Pour cela cliquer sur la liste déroulante « Statut » :

- Lorsque le statut d'une diapositive est activé, la diapositive apparaitra dans le diaporama.
- Lorsque le statut d'une diapositive est désactivé, elle ne s'affichera pas dans le diaporama.

Il est possible d'associer à une diapositive une période de visualisation durant laquelle la diapositive apparaitra dans le diaporama. Pour définir cette période, renseigner les champs « Date et heure de début » et « Date et heure de fin ».

Enfin, renseigner le contenu de la diapositive avec l'éditeur Wysiwyg. Ce contenu est géré en CMS.

Une fois la diapositive créé, enregistrer celle-ci via le bouton « Sauvegarder la Diapo ». Si vous souhaitez enregistrer et poursuivre la création de la diapositive, cliquer sur « Sauvegarder et continuer à éditer ».

Remarque : Le diaporama aura par défaut au maximum 10 diapositives mais cette valeur est modifiable dans la page « Diaporama » de la rubrique « Système » et la sous-rubrique « Configuration ».

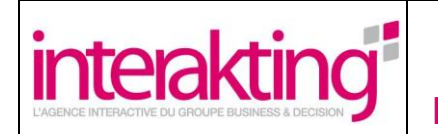

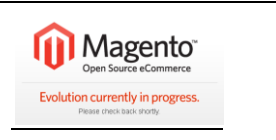

Il est possible de naviguer dans les champs du formulaire de cette page, par la touche de tabulation du clavier (qui déplace le curseur du champ actif au champ suivant) et par la combinaison de touche « Maj + Tab » (qui déplace le curseur vers le champ précédent).

#### 2.2.2 Gestion des diapositives

Les diapositives sont gérées dans la page accessible par la rubrique « Diaporama » et la sous-rubrique « Gestion des Diapos » :

#### Interakting Slider > Gestion des diapos

| age [] [] [] add i | page(s)   vue 20 M par page   Nombre d | enregistrer | nents : U |                        |                      | Reinitialiser le filtre Reche |
|--------------------|----------------------------------------|-------------|-----------|------------------------|----------------------|-------------------------------|
| Nom                | Vue magasin                            |             | Statut    | Date et heure de début | Date et heure de Fin | Action                        |
|                    | Toutes les vues magasin                | *           | ~         | Entre: 🗾               | Entre: 📰             |                               |
|                    |                                        |             |           | Et: 🛃                  | Et: 🗾                |                               |

#### Image 14 - Liste des diapositives

Cette page affiche dans un tableau la liste de toutes les diapositives crées.

Il est possible **de filtrer** les diapositives :

- En fonction de leur nom :
  - Pour cela, renseigner le nom dans le champ dédié et cliquer sur le bouton « Rechercher ».
- En fonction de la vue magasin :
  - Pour cela, cliquer sur la liste déroulante de la « Vue magasin », sélectionner la vue souhaitée et cliquer sur le bouton « Rechercher ».
- En fonction de leur statut : activé ou inactivé.
  - Pour cela sélectionner le statut via la liste déroulante de la colonne « Statut » puis cliquer sur le bouton « Rechercher ».
- En fonction de la date de début et/ou de la date de fin.
  - Pour cela renseigner une période de début et/ ou une période de fin d'apparition des diapositives dans le diaporama et cliquer sur le bouton « Rechercher ».

Si vous souhaitez afficher toutes les diapositives sans aucun filtre, cliquer sur le bouton « Réinitialiser le filtre ».

Sur cette page, il est également possible **de trier** les éléments en fonction d'une colonne dans l'ordre ascendant ou descendant. Pour cela cliquer une ou deux fois sur le titre d'une des colonnes du tableau pour obtenir un tri ascendant ou descendant des valeurs de la colonne.

Pour chacune des diapositives affichée, il est possible de :

- Editer la diapositive en cliquant sur sa ligne ou bien via la liste déroulante située dans la dernière colonne de droite du tableau, en sélectionnant l'item « Editer ».
- **Supprimer une diapositive**, en sélectionnant « Supprimer » dans la liste déroulante située à droite de la diapositive.
- **Pré visualiser une diapositive** en fonction du magasin pour cela choisir l'item « Preview in... » dans la liste déroulante de droite du tableau positionnée sur la ligne de la diapositive concernée.

Il est possible **de naviguer dans les champs** présents sous les titres de colonne du tableau de cette page, par la touche de tabulation du clavier (qui déplace le curseur du champ actif au champ suivant) et par la combinaison de touche « Maj + Tab » (qui déplace le curseur vers le champ précédent).

L'utilisateur peut personnaliser l'affichage du tableau, via les champs suivants :

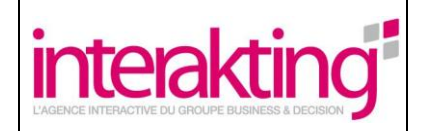

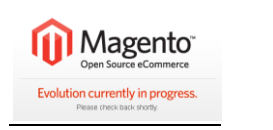

- Affichage du numéro de la page par la saisie dans le champ de saisie dédié du numéro,
- Affichage du nombre de ligne du tableau personnalisable par la liste déroulante :

| Page 🔄 1 🕞 sur 1 page(s)   Vue | 20 🗸      | par page   Nombre d'enregistrer | ments : 1 |
|--------------------------------|-----------|---------------------------------|-----------|
| Nom                            | 30        | Vue magasin                     |           |
|                                | 50<br>100 | Default Store View              |           |
|                                | 200       |                                 |           |

Image 15 - Personnalisation de l'affichage du tableau de diapositives

#### 2.2.3 Gestion des positions des diapositives

Les positions des diapositives sont gérées dans la page accessible par la rubrique « Diaporama » et la sousrubrique « Position des Diapos » :

#### Interakting Slider > Positions des diapos

| ge 🔄 1 🕞 sur 1 page(s)   Vue 20 | par page   Nombre d'enregistre | ements : 0             |                      | Réinitialiser le filtre Rechere |
|---------------------------------|--------------------------------|------------------------|----------------------|---------------------------------|
| osition † Hom                   | Statut                         | Date et heure de début | Date et heure de Fin | Déplacer                        |
|                                 |                                | 💌 Entre: 📰             | Entre: 🛃             |                                 |
|                                 |                                | Et: 💌                  | Et: 🛃                |                                 |

Image 16 - Gestion des positions des diapositives

La gestion des positions se fait par vue magasin. Sélectionner la vue magasin par l'intermédiaire de la liste déroulante située au-dessus du tableau. Liste déroulante intitulée : « Choisir une vue magasin » :

| Choisir une vue magasin: | Magasin 2        | ~ |  |
|--------------------------|------------------|---|--|
| Positions des Diapo      | s dans Magasin 2 | 1 |  |

Image 17 - Sélection de la vue magasin

Les déplacements de diapositives seront ainsi réalisés uniquement pour cette vue magasin.

Pour changer la position d'une diapositive, sélectionner la nouvelle position dans la liste déroulante présentée à droite sur la ligne de la diapositive à déplacer :

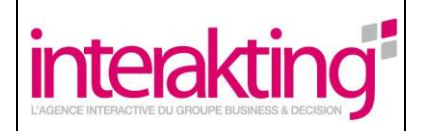

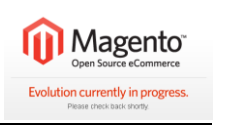

| Position         Iom         Statut         Date et heure de fait         Defeue           Image: Statut         Entre: Image: Statut         Entre: Image: Statut         Image: Statut         Image: Statut         Image: Statut         Image: Statut         Image: Statut         Image: Statut         Image: Statut         Image: Statut         Image: Statut         Image: Statut         Image: Statut         Image: Statut         Image: Statut                                                                                                    | iltre Recherch | Réinitialiser le filt |                      |                        |   | ore d'enregistrements : 20 | sur 1 page(s)   Vue 20 💌 par page   Nombre | 1   |
|----------------------------------------------------------------------------------------------------|----------------|-----------------------|----------------------|------------------------|---|----------------------------|--------------------------------------------|-----|
| Image: Section of the section of the section of th | r              | Déplacer              | Date et heure de Fin | Date et heure de début |   | Statut                     | Hom                                        | n † |
| Image: Constraint of the second second sec |                |                       | Entre: 📰             | Entre: 📰               | ~ |                            |                                            |     |
| 1Slide 3 - ListesActivé3 sept 2009 12:05:00Image: Comparison of the comparison of the comparison of the                                      |                |                       | Et: 🛃                | Et: 🛃                  |   |                            |                                            |     |
| 2Slide 2 - TitreActivé3 sept 2009 04:04:40Image: Comparison of the comparison of the c                                     |                |                       |                      | 3 sept. 2009 12:05:00  |   | Activé                     | Slide 3 - Listes                           |     |
| 3Slide 1Activé1 sept 2009 17:37:41Image: Constraint of the sept and the sept and th                                     |                |                       |                      | 3 sept. 2009 04:04:40  |   | Activé                     | Slide 2 - Titre                            | 2   |
| 4Slide 4 - LiensActivé7 sept 2009 03:36:21Image: Constant of the constant of the constant                                      |                | 1                     |                      | 1 sept. 2009 17:37:41  |   | Activé                     | Slide 1                                    | 3   |
| 5Tableau liste case à cocherActivé29 sept. 2009 21:54:15ActivéActivé1 oct. 2009 00:25:50ActivéActivé1 oct. 2009 00:25:50ActivéActivé1 oct. 2009 00:30:06ActivéActivé30 sept. 2009 22:31:16Activé30 sept. 2009 22:31:16Activé30 sept. 2009 22:31:16Activé30 sept. 2009 02:43:18Activé1 oct. 2009 02:43:18Activé1 oct. 2009 02:43:18Activé1 oct. 2009 02:43:18Activé1 oct. 2009 02:43:18Activé1 oct. 2009 12:42:49Activé1 oct. 2009 12:42:49Activé1 oct. 2009 12:42:49Activé1 oct. 2009 12:42:49Activé1 oct. 2009 00:57:25I oct. 2009 00:57:25I oct.                                                                                                    |                | 2                     |                      | 7 sept. 2009 03:36:21  |   | Activé                     | Slide 4 - Liens                            | 1   |
| 6boutonsActivé1 oct. 2009 00: 25: 506677test sans date de début en l'état desactivéActivé1 oct. 2009 06: 30: 0678sans date de début en l'état desactivéActivé30 sept. 2009 22: 31: 1699SkinActivé1 oct. 2009 02: 43: 1810100TEST fontisActivé8 sept. 2009 07: 52: 5912111Diapo avec listesActivé1 oct. 2009 12: 42: 4914122Chargement ImageActivé1 oct. 2009 16: 42: 3515133Test d'ajout d'un maximum de diapositiveActivé2 oct. 2009 06: 57: 2516144Ajout d'un maximum de diapoActivé2 oct. 2009 06: 57: 251515Ajout d'un maximum de diapoActivé2 oct. 2009 06: 57: 251615Ajout d'un maximum de diapoActivé2 oct. 2009 06: 57: 251615Ajout d'un maximum de diapoActivé2 oct. 2009 06: 57: 251616Ajout d'un maximum de diapoActivé2 oct. 2009 06: 57: 251615Ajout d'un maximum de diapoActivé2 oct. 2009 06: 57: 361616Ajout d'un maximum de diapoActivé2 oct. 2009 06: 57: 361617Ajout d'un maximum de diapoActivé2 oct. 2009 06: 57: 361618Ajout d'un maximum de diapoActivé2 oct. 2009 06: 57: 361617Ajout d'un maximum de diapoActivé2 oct. 2009 06: 57: 361618Ajou                                                                                                    |                | 4                     |                      | 29 sept. 2009 21:54:15 |   | Activé                     | Tableau liste case à cocher                | 5   |
| 7         test sans date de début         Activé         1 oct. 2009 06:30.06         7           8         sans date de début en l'état desactivé         Activé         30 sept. 2009 22:31:16         30           9         Skin         Activé         1 oct. 2009 02:31:16         10         11           100         TEST fontis         Activé         8 sept. 2009 07:52:59         11         12           111         Diapo avec listes         Activé         1 oct. 2009 12:42:49         13         14           120         Chargement Image         Activé         1 oct. 2009 12:42:49         14         14           121         Chargement Image         Activé         1 oct. 2009 08:57:25         15         16         16         16         16         16         16         16         19         16         19         16         19         16         16         19         16         19         16         16         16         16         16         16         16         16         16         16         16         16         16         16         16         16         16         16         16         16         16         16         16         16         16         16         1                                                                                                    |                | 5                     |                      | 1 oct. 2009 00:25:50   |   | Activé                     | boutons                                    | 6   |
| 8         sans date de début en l'état desactivé         Activé         30 sept. 2009 22:31:16         9           9         Skin         Activé         1 oct. 2009 02:43:18         10         11           100         TEST fontis         Activé         8 sept. 2009 07:52:59         12         13           11         Diapo avec listes         Activé         1 oct. 2009 12:42:49         14           12         Chargement Image         Activé         1 oct. 2009 16:42:35         15           13         Test d'ajout d'un maximum de diapositive         Activé         2 oct. 2009 06:57:25         15           14         Ajout d'un maximum de diapo         Activé         2 oct. 2009 06:57:25         16           14         Ajout d'un maximum de diapo         Activé         2 oct. 2009 06:57:25         18           15         Ajout d'un maximum de diapo         Activé         2 oct. 2009 06:57:40         19           15         Ajout d'un maximum de diapo         Activé         2 oct. 2009 06:59:08         1         1           16         Ajout d'un maximum de diapo4         Activé         2 oct. 2009 06:59:04         1         1           17         Ajout d'un maximum de diapo5         Activé         2 oct. 2009 010:59:47         1         1                                                                                                    |                | 7                     |                      | 1 oct. 2009 06:30:06   |   | Activé                     | test sans date de début                    | 7   |
| 9         Skin         Actvé         1 oct. 2009 02:43:18         10           100         TEST fontis         Actvé         8 sept. 2009 07:52:59         12           111         Diapo avec listes         Actvé         1 oct. 2009 12:42:49         13           112         Chargement Image         Actvé         1 oct. 2009 16:42:35         14           120         Chargement Image         Actvé         2 oct. 2009 06:57:25         15           131         Test d'ajout d'un maximum de diapositive         Actvé         2 oct. 2009 06:57:25         16           144         Ajout d'un maximum de diapo2         Actvé         2 oct. 2009 06:57:25         18           145         Ajout d'un maximum de diapo2         Actvé         2 oct. 2009 06:57:40         19           156         Ajout d'un maximum de diapo3         Actvé         2 oct. 2009 06:59:08         1         1           16         Ajout d'un maximum de diapo4         Actvé         2 oct. 2009 06:59:08         1         1           17         Ajout d'un maximum de diapo4         Actvé         2 oct. 2009 01:59:47         1         1           18         Ajout d'un maximum de diapo5         Actvé         2 oct. 2009 09:00:24         1         1                                                                                                    |                | 9                     |                      | 30 sept. 2009 22:31:16 |   | Activé                     | sans date de début en l'état desactivé     | 3   |
| 10         TEST fontis         Activé         8 sept 2009 07:52:59         12           11         Diapo avec listes         Activé         1 oct. 2009 12:42:49         1 at         1 at           12         Chargement Image         Activé         1 oct. 2009 16:42:35         1 5         1 6           13         Test d'ajout d'un maximum de diapositive         Activé         2 oct. 2009 08:57:25         1 7         1 6           14         Ajout d'un maximum de diapo         Activé         2 oct. 2009 08:57:25         1 7         1 8           14         Ajout d'un maximum de diapo         Activé         2 oct. 2009 08:57:45         1 9         1 9           15         Ajout d'un maximum de diapo 2         Activé         2 oct. 2009 08:59:54         1 0         1 0           16         Ajout d'un maximum de diapo 3         Activé         2 oct. 2009 06:59:08         1 0         1 0           17         Ajout d'un maximum de diapo 4         Activé         2 oct. 2009 01:59:47         1 0         1 0         1 0           18         Ajout d'un maximum de diapo 5         Activé         2 oct. 2009 09:00:24         1 0         1 0                                                                                                    |                | 10                    |                      | 1 oct. 2009 02:43:18   |   | Activé                     | Skin                                       | 3   |
| 11         Diapo avec listes         Activé         1 oct. 2009 12:42:49         134           12         Chargement Image         Activé         1 oct. 2009 16:42:35         15           13         Test d'ajout d'un maximum de diapositive         Activé         2 oct. 2009 08:57:25         17           14         Ajout d'un maximum de diapo         Activé         2 oct. 2009 08:57:25         17           14         Ajout d'un maximum de diapo         Activé         2 oct. 2009 08:58:17         18           15         Ajout d'un maximum de diapo         Activé         2 oct. 2009 08:58:54         16           16         Ajout d'un maximum de diapo         Activé         2 oct. 2009 06:59:08         16           17         Ajout d'un maximum de diapo4         Activé         2 oct. 2009 06:59:08         16           18         Ajout d'un maximum de diapo5         Activé         2 oct. 2009 09:00:24         16                                                                                                    |                | 12                    |                      | 8 sept. 2009 07:52:59  |   | Activé                     | TEST fontis                                | 0   |
| 12     Chargement Image     Activé     1 oct. 2009 16:42:35     15     16     16       13     Test d'ajout d'un maximum de diapositive     Activé     2 oct. 2009 08:57:25     17     18       14     Ajout d'un maximum de diapo     Activé     2 oct. 2009 06:58:17     18       15     Ajout d'un maximum de diapo2     Activé     2 oct. 2009 06:58:54     10       16     Ajout d'un maximum de diapo3     Activé     2 oct. 2009 06:59:08     10       17     Ajout d'un maximum de diapo4     Activé     2 oct. 2009 06:59:04     10       18     Ajout d'un maximum de diapo5     Activé     2 oct. 2009 09:00:24     10                                                                                                    |                | 13                    |                      | 1 oct. 2009 12:42:49   |   | Activé                     | Diapo avec listes                          | 1   |
| 13         Test d'ajout d'un maximum de diapositive         Activé         2 oct. 2009 08:57:25         10         17           14         Ajout d'un maximum de diapo         Activé         2 oct. 2009 06:58:17         18         19           15         Ajout d'un maximum de diapo2         Activé         2 oct. 2009 08:58:54         1         1           16         Ajout d'un maximum de diapo3         Activé         2 oct. 2009 06:59:08         1         1           17         Ajout d'un maximum de diapo4         Activé         2 oct. 2009 06:59:04         1         1           18         Ajout d'un maximum de diapo5         Activé         2 oct. 2009 09:00:24         1         1                                                                                                    |                | 15                    |                      | 1 oct. 2009 16:42:35   |   | Activé                     | Chargement Image                           | 2   |
| 14         Ajout d'un maximum de diapo         Activé         2 oct. 2009 06:58:17         18<br>19           15         Ajout d'un maximum de diapo2         Activé         2 oct. 2009 08:58:54         Image: Comparison of the comparison of the compariso                                                                                                    |                | 17                    |                      | 2 oct. 2009 08:57:25   |   | Activé                     | Test d'ajout d'un maximum de diapositive   | 3   |
| 15     Ajout d'un maximum de diapo2     Activé     2 oct. 2009 08:58:54       16     Ajout d'un maximum de diapo3     Activé     2 oct. 2009 06:59:08       17     Ajout d'un maximum de diapo4     Activé     2 oct. 2009 10:59:47       18     Ajout d'un maximum de diapo5     Activé     2 oct. 2009 09:00:24                                                                                                    |                | 18                    |                      | 2 oct. 2009 06:58:17   |   | Activé                     | Ajout d'un maximum de diapo                | 4   |
| 16     Ajout d'un maximum de diapo3     Activé     2 oct. 2009 06:59:08       17     Ajout d'un maximum de diapo4     Activé     2 oct. 2009 10:59:47       18     Ajout d'un maximum de diapo5     Activé     2 oct. 2009 09:00:24                                                                                                    |                |                       |                      | 2 oct. 2009 08:58:54   |   | Activé                     | Ajout d'un maximum de diapo2               | 5   |
| 17         Ajout d'un maximum de diapo4         Activé         2 oct. 2009 10:59:47           18         Ajout d'un maximum de diapo5         Activé         2 oct. 2009 09:00:24                                                                                                    |                |                       |                      | 2 oct. 2009 06:59:08   |   | Activé                     | Ajout d'un maximum de diapo3               | 6   |
| 18 Ajout d'un maximum de diapo5 Activé 2 oct. 2009 09:00:24                                                                                                    |                |                       |                      | 2 oct. 2009 10:59:47   |   | Activé                     | Ajout d'un maximum de diapo4               | 7   |
|                                                                                                    |                |                       |                      | 2 oct. 2009 09:00:24   |   | Activé                     | Ajout d'un maximum de diapo5               | 8   |
| 19 Ajout d'un maximum de diapo6 Activé 2 oct. 2009 11:00:55                                                                                                    |                |                       |                      | 2 oct. 2009 11:00:55   |   | Activé                     | Ajout d'un maximum de diapo6               | 9   |

#### Image 18 - Déplacement d'une diapositive

Sur la copie d'écran ci-dessus, l'utilisateur va déplacer la diapositive nommée « Slide2-Titre » présente en deuxième position et la mettre en position n°8.

Sur cette page il est également possible, comme dans la page « Gestion des Diapos » de filtrer les diapositives via les champs positionnés sous les titres des colonnes du tableau. Pour cela il est nécessaire de renseigner un ou plusieurs champs et de cliquer sur le bouton « Rechercher ». Pour annuler le filtre, cliquer sur le bouton « Réinitialiser le filtre ».

Sur cette page, il est également possible de trier les éléments en fonction d'une colonne dans l'ordre ascendant ou descendant. Pour cela cliquer une ou deux fois sur le titre d'une des colonnes du tableau pour obtenir un tri ascendant ou descendant des valeurs de la colonne.

Il est possible de naviguer dans les champs présents sous les titres de colonne du tableau de cette page, par la touche de tabulation du clavier (qui déplace le curseur du champ actif au champ suivant) et par la combinaison de touche « Maj + Tab » (qui déplace le curseur vers le champ précédent).

Pour personnaliser l'affichage du tableau de présentation des diapositives, la même procédure que pour la page de gestion des diapositives peut être employée : choix du numéro de la page à afficher et sélection du nombre de lignes dans le tableau (nombre de diapositives affichées).

Cette page permet enfin d'accéder directement à l'édition d'une diapositive. Pour cela cliquer sur la ligne de la diapositive concernée.

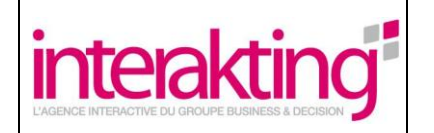

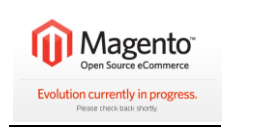

# **3** Personnalisation

### 3.1 Skin

Les skins fournis avec le module sont disponibles dans {MAGENTO\_HOME}/skin/interaktingslider

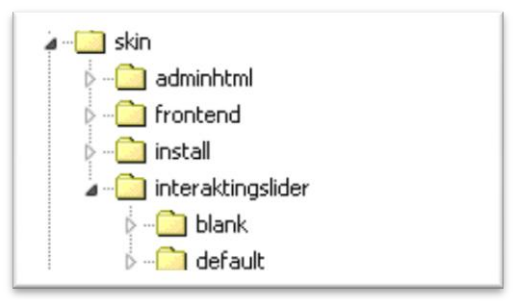

Image 19 - Emplacements des Skins

#### 3.1.1 Arborescence

Pour créer votre propre skin il vous faudra dupliquer l'arborescence de l'un de ces 2 modèles en prenant soin de renommer le dossier par le nom du style souhaité. Ensuite il suffira de personnaliser chacun des composants de celle-ci.

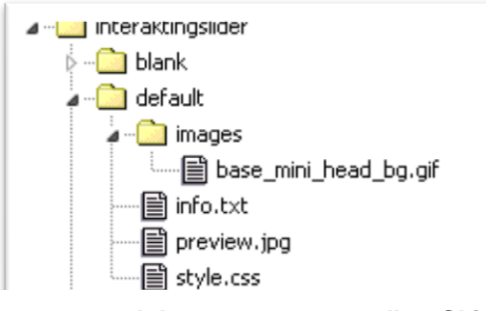

#### Image 20 - Arborescence type d'un Skin

### 3.1.2 Description de l'arborescence

| Tableau 1 - Description | n des différe | nts composants | s d'un skin |
|-------------------------|---------------|----------------|-------------|
|-------------------------|---------------|----------------|-------------|

| Composant   | Description                                                                                                    |
|-------------|----------------------------------------------------------------------------------------------------|
| images      | Dossier contenant la globalité des images nécessaires au thème                                                                                                    |
| info.txt    | Fichier d'information, décrivant le thème (notamment la taille de celui-ci). Cette<br>description est affichée en back-office pour permettre à l'utilisateur d'avoir des<br>informations complémentaires. |
| preview.jpg | Photo de prévisualisation du thème. Fournis un aperçu en back office, lors du choix des thèmes.                                                                                                    |
| style.css   | Feuille de style qui sera liée au chargement du slider, doit être composée de<br>l'ensemble des manipulations CSS qui contribuent au rendu final de l'Interakting<br>Slider                               |

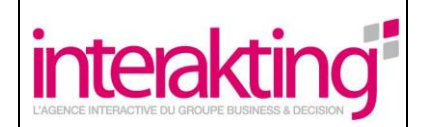

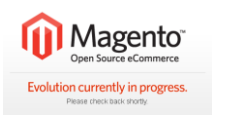

#### 3.1.3 Découpage du Slider en div et classes CSS correspondantes

```
<div id="frame">
   <div id="top-left"></div>
   <div id="top-center"></div>
   <div id="top-right"></div>
   <div id="middle-left"></div>
   <div id="middle-center">
   <div id="slide-content">
      <div id="no-slide"></div> // Div insérée uniquement si il n'y a pas de slide.
      // Contenu CMS des Slides
      <div id="slide-0" class="slide">//Contenu du slide 1 </div>
      <div id="slide-1" class="slide">//Contenu du slide 2</div>
      <div id="slide-2" class="slide">//Contenu du slide 3</div>
      <div id="slide-3" class="slide">//Contenu du slide 4</div>
      <div id="slide-commands">
         <a href="#" id="prev" class="normal" ><span>&lt;</span></a>
         <a classname="normal" class="normal" id="button0" ...><span>1</span></a>
         <a classname="active" class="active" id="button1" ...><span>2</span></a>
         <a classname="normal" class="normal" id="button2" ...><span>3</span></a>
         <a classname="normal" class="normal" id="button3" ...><span>4</span></a>
         <a classname="normal" class="normal" href="#" id="button19"><span>20</span></a>
         <a href="#" id="next" class="normal" ><span>&gt;</span></a>
      </div>
   </div>
   <div id="middle-right"></div>
   <div id="bottom-left"></div>
   <div id="bottom-center"></div>
   <div id="bottom-right"></div>
```

</div>

L'Interakting Slider a été découpé en plusieurs div pour permettre une personnalisation la plus fine possible. La feuille de style manipule ainsi grâce à ses identifiants les balises pour mettre en place le contenu.

Chaque slide possède un identifiant unique slide-0, slide-1,...,slide-20... mais est aussi associé à la classe CSS slide.

Les commandes sont des span sur lesquels on a appliqué un lien.

Chaque commande possède un identifiant unique button0, button1, button2 ..., button20 mais est aussi associée à la classe CSS active lorsque la diapo courante correspond à la commande ou la classe normal sinon.

Les commandes spéciales suivant et précédent possèdent les identifiants respectifs next et prev.